The full course on Populi won't open until the month of your class. If you go to the Assignments, Lessons, or Discussions pages before that date, the content will be locked. **To submit an assignment**, once your access to the full course opens, click the assignments tab.

| College Management Files | Calendar                                |      |            |              |                            |                                       |                            |                                 | 🥻 TEST Grace-Anne Wallace 🗸 🛛 Help 🗸 |  |
|--------------------------|-----------------------------------------|------|------------|--------------|----------------------------|---------------------------------------|----------------------------|---------------------------------|--------------------------------------|--|
|                          |                                         |      |            | Add your mol | pile phone number to       | receive text notifications. USA and ( | Canada only 10-digit phone | Send Verification Code          | ×                                    |  |
| Course of Stud           | dy at MTSC                              | )    |            |              |                            |                                       |                            |                                 |                                      |  |
| Home My Profile M        | y Courses                               |      |            |              |                            |                                       |                            |                                 | Q Search                             |  |
|                          | 424: Ethics                             | 5    |            |              |                            |                                       |                            |                                 |                                      |  |
| Ċ.                       | Assignment Groups<br>Name               |      |            | Weight       |                            | Extra Credit                          |                            | Drop Lowest                     | Assignments                          |  |
|                          | Other                                   |      |            | 100%         |                            |                                       |                            |                                 | 1                                    |  |
| Dashboard                | Assignments                             |      |            |              |                            |                                       |                            |                                 |                                      |  |
| Info                     | Group                                   | Туре | Name       | Points       | Extra Credit               | Due 🔺                                 | Availability               |                                 | % of Course                          |  |
| Assignments              | ✓ Other                                 | File | Test       | 10           |                            | Oct 25, 2019 5:00pm                   | Sep 27, 2019               | 12:00am to Oct 26, 2019 11:59pm | 100.00%                              |  |
| Discussions              |                                         |      | To submi   | t an assign  | ment click                 | on the name                           |                            |                                 |                                      |  |
| Calendar                 |                                         |      | of the set | i an assign  | meant you'd like to submit |                                       |                            |                                 |                                      |  |
| Roster                   | of the assignment you a like to sublint |      |            |              |                            |                                       |                            |                                 |                                      |  |

Terms of Service · Acceptable Use Policy · Support · System Status · Blog · Twitter · Facebook · © Populi 2019

After you click on the name of the assignment you're submitting, you'll see this page, where you can either drop the file you'd like to submit, or click to choose the file by browsing your computer. You cannot delete a file once you've uploaded it, but you can upload the corrected file and leave a comment explaining that you've reuploaded it. Populi has more detailed instructions on assignments at <a href="https://support.populiweb.com/hc/en-us/articles/223792507-How-to-submit-work-for-assignments">https://support.populiweb.com/hc/en-us/articles/223792507-How-to-submit-work-for-assignments</a>

424: Ethics

## Test

| Available Sep 27, 2019 12:00am - Oct 26, 2019 11:59pm<br>Upload test paper | File<br>10 points<br>Due Oct 25, 2019 5:00pm                |  |  |
|----------------------------------------------------------------------------|-------------------------------------------------------------|--|--|
| Submissions<br>COS Blue Christmas bulletin.docx<br>Oct 25, 2019 2:24pm     | Comments Add a comment                                      |  |  |
| Drop a file submission here or click to choose                             | Ø Drop an attachment here or click to choose           Post |  |  |
|                                                                            | There are no comments about this assignment                 |  |  |